# **OS Update How-to**

Windows CE6.0 and Windows Embedded Handheld 6.5 (Classic & Professional) August 05, 2014

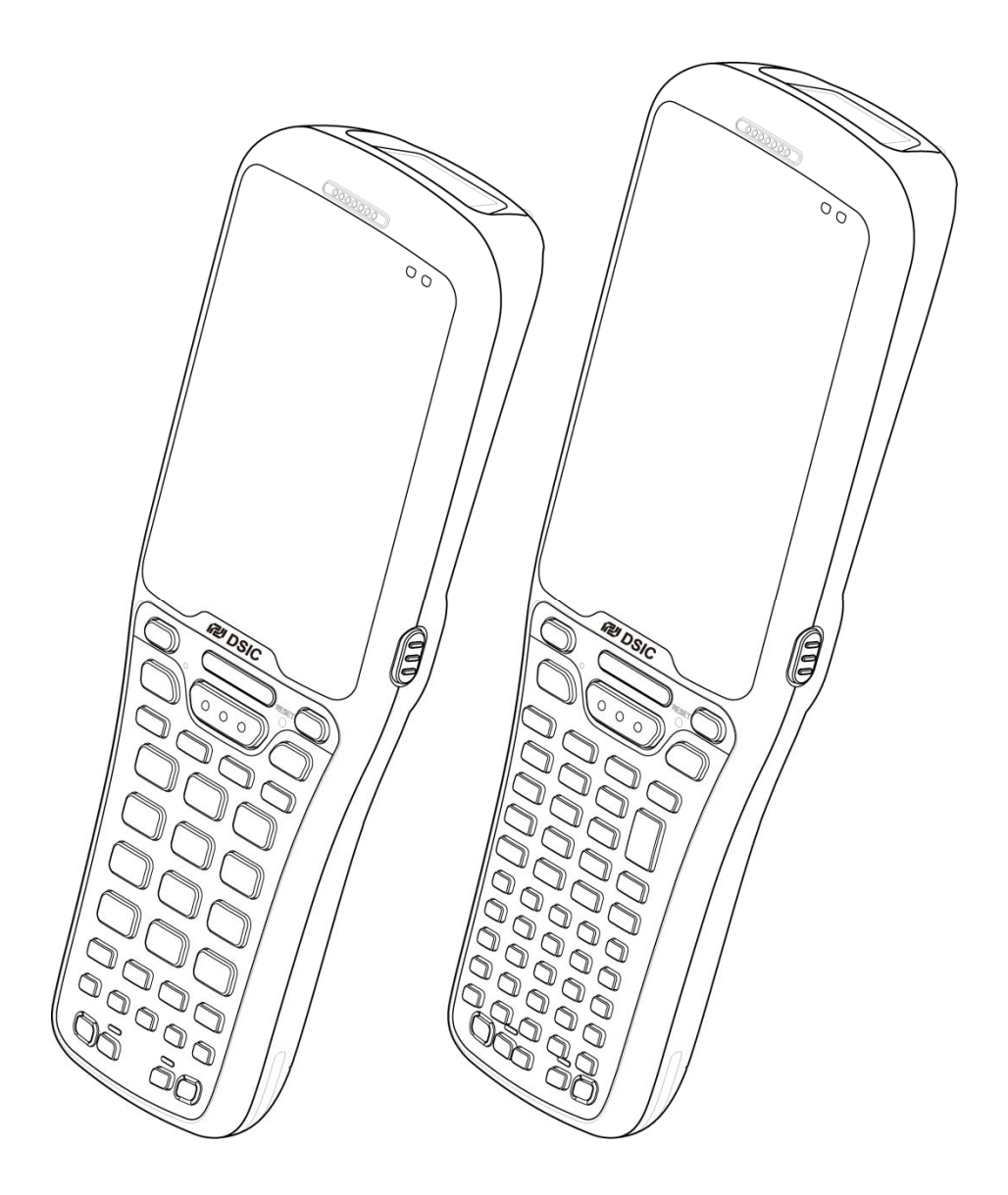

ISO 9001 Certified Quality Management System

DSIC لا

© 2014 DSIC Co., Ltd. All Rights Reserved.

#### Notice

While reasonable efforts were made to ensure that the information in this document was complete and accurate at the time of printing, DSIC Co., Ltd. can assume to no liability for any errors. Changes and corrections to the information in this document might be incorporated in future release.

#### **Document disclaimer**

DSIC Co., Ltd. Is not responsible for any modifications, additions, or deletions to the original published version of this documentation unless Customer and/or End User agree to indemnity and hold harmless DSIC, DSIC's agents, servants, and employees against all claims, lawsuits, demands and judgments arising out of, or in connection with, subsequent modifications, additions or deletions to this documentation to the extent made by the Customer or End User.

### Link disclaimer

DSIC Co., Ltd. is not responsible for the contents or reliability of any linked Web sites referenced elsewhere within this documentation, and DSIC does not necessarily endorse the products, services, or information described or offered within them. We cannot guarantee that these links will work all the time and we have no control over the availability of the linked pages.

#### Warranty

DSIC Co., Ltd. provides a limited warranty on this product. Refer to your sales agreement to establish the terms of the limited warranty. In addition, DSIC's standard warranty language, as well as information regarding support for this product, while under warranty, is available through the DSIC Support Web site: <u>http://www.mobilebase.co.kr</u>

#### Copyright

Except where expressly stated otherwise, the Product is protected by copyright and other laws respecting proprietary rights. Unauthorized reproduction, transfer, and or use can be a criminal, as well as a civil offense under the applicable law.

#### Third-party components

Certain software programs or portions thereof included in the Product may contain software distributed under third party agreements ("Third Party Components"), which may contain terms that expand or limit rights to use certain portions of the Product ("Third Party Terms").

### Trademarks

All other trademarks are the property of their respective owners.

### **Downloading documents**

For the most current versions of documentation, see DSIC support Web site: http://www.mobilebase.co.kr

### **Contact DSIC Support**

DSIC Co., Ltd. provides a technical support email account for you to report problems or to ask questions about your product. The support account is support\_pda@dsic.co.kr For additional support, See the DSIC Web site: http://www.mobilebase.co.kr

DS5 is a trademark of DSIC Co., Ltd.

Mobile Base is a brand name of DSIC rugged mobile computer.

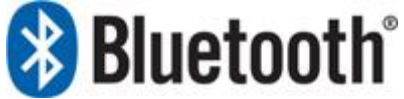

The Bluetooth word mark and logos are owned by Bluetooth SIG, Inc. All trademarks and trade names are the property of their respective owners.

## Contents

| Chapter 1: Terminal                                         | 5  |
|-------------------------------------------------------------|----|
| DS5 and DS5 wide Front View                                 | 5  |
| Keypad                                                      | 6  |
| Chapter 2: Install Micro SD card                            | 7  |
| Installation micro SD card                                  | 7  |
| Chapter 3: Operating Power of the Terminal                  | 8  |
| Power On and Off                                            | 8  |
| Suspend and Resume                                          | 8  |
| Reset                                                       | 8  |
| Chapter 4: Clean Boot                                       | 9  |
| Clean Boot                                                  | 9  |
| Chapter 5: OS Update How-To                                 | 10 |
| OS Update - Windows CE6.0/ WEH6.5/DS5/DS5 Wide respectively | 10 |
| OS Update from Windows CE6.0 to WEH6.5 (DS5)                | 10 |
| OS Update from WEH6.5 to Windows CE6.0 (DS5)                | 11 |

### **Chapter 1: Terminal**

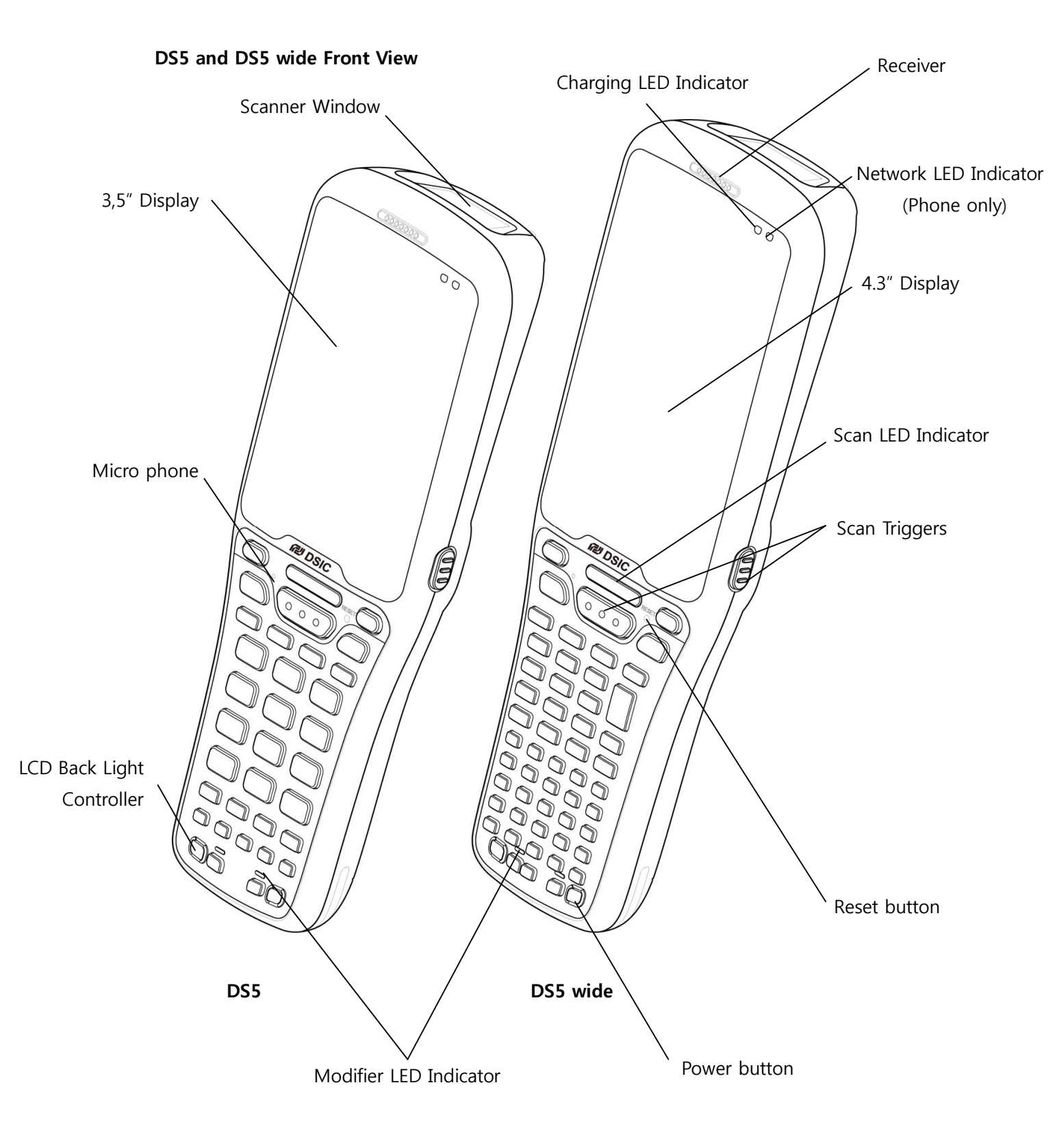

### Keypad

DS5 series comes with large numeric keypad including function 1~10, full alphanumeric keypad

| Numeric Keypad                          |   |  |  |  |  |  |  |
|-----------------------------------------|---|--|--|--|--|--|--|
| RESET O                                 | - |  |  |  |  |  |  |
| ESC ENT                                 | 1 |  |  |  |  |  |  |
|                                         |   |  |  |  |  |  |  |
| 1 OK 2 ABC 3 DEF                        |   |  |  |  |  |  |  |
| 4 GHI 5 JKL 6 MNO                       |   |  |  |  |  |  |  |
| 7 PQRS 8 TUV 9 WXYZ                     |   |  |  |  |  |  |  |
|                                         |   |  |  |  |  |  |  |
| SHIFTCTRLSPACEBKSPF6F7F8F9F10F1F2F3F4F5 |   |  |  |  |  |  |  |
|                                         |   |  |  |  |  |  |  |

#### NI. 4

### **Full Alphanumeric Keypad**

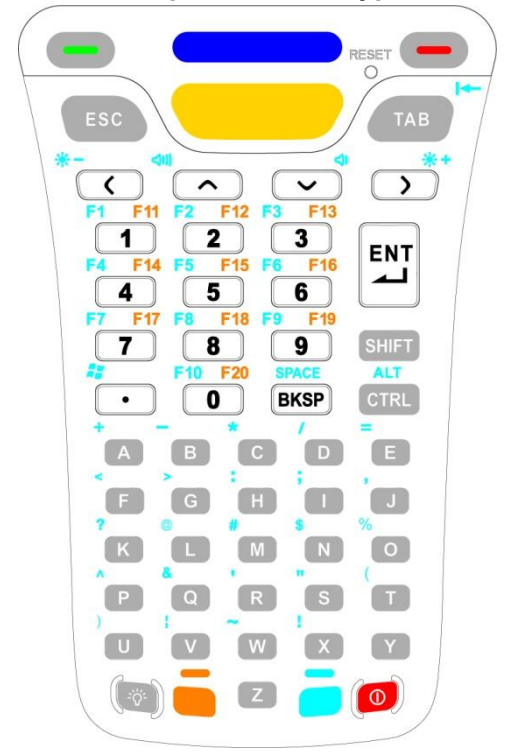

### Chapter 2: Install Micro SD card

### Installation micro SD card

Insert the micro SD card carefully as shown in the following illustrations. Make sure the micro SD card terminal position before insert the micro SD card. Push the back end of the micro SD card to fix it at the last step.

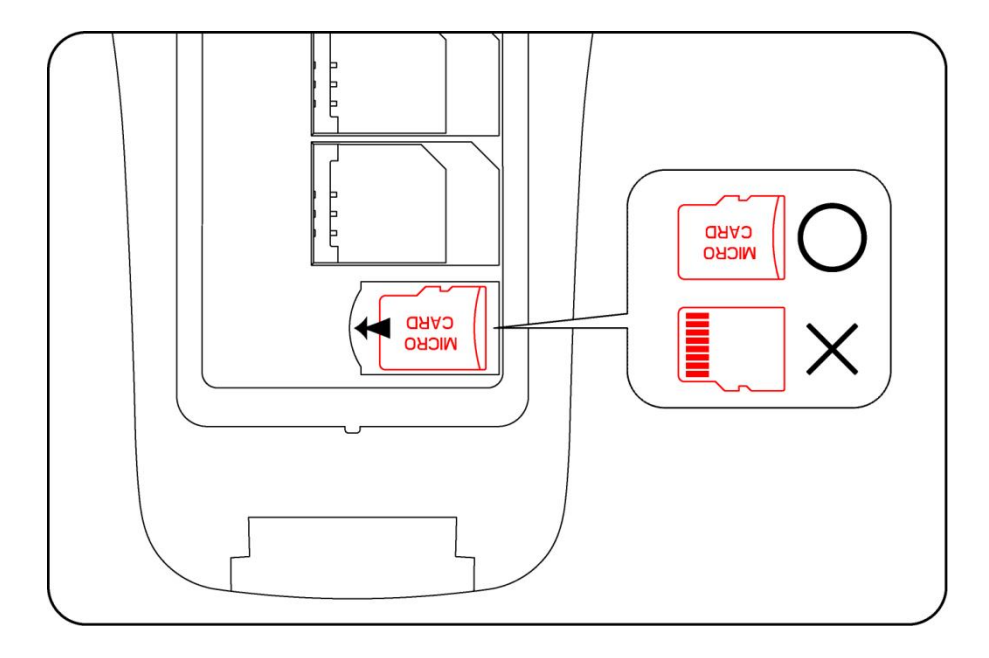

# Note

- Do not use the power too much when you insert the micro SD card. The micro SD card may be damaged
- If you install the micro SD card in the wrong position, the micro SD card may be damaged or it may cause the malfunction of the micro SD card Slot.
- Keep the terminal part of the micro SD card in clean. Be careful the terminal part of the micro SD card not to dusty
- As the micro SD card is consumable, the micro SD card end its days and may be not able to save data if you use it more than over certain times. In this case, replace micro SD card to buy a new one.

### **Chapter 3: Operating Power of the Terminal**

### Power On and Off

Make long press **Power button** to turn on, or off the terminal.

Select **OK** confirmation message, when you make long press **100** to turn off the terminal

### **Suspend and Resume**

Press power button shortly to enter Suspend, or Resume the terminal

### Reset

If the terminal stops responding, try reset to kill running applications. To reboot the terminal press **RESET** button. Your data in storage will be retained in terminal while not saved data will be in lost.

### **Chapter 4: Clean Boot**

### **Clean Boot**

Cold boot also enables to kill all running applications. However, it deletes all stored data and entries in RAM. It makes the terminal to factory default status. Try Reset first if the terminal is not responding.

# Caution

Clean boot set the terminal to factory default settings. All applications and stored data will be erased. Do not clean boot without your IT administrator's support.

| Short press RESET button, while pressing | ESC | and | V | button simultaneously until DSIC |
|------------------------------------------|-----|-----|---|----------------------------------|
| boot image displayed.                    |     |     |   |                                  |

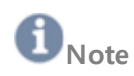

The following table presents the results for different types of booting

| Type of boot  | key                                | Registry | Nand folder | RAM (excepting Nand) |
|---------------|------------------------------------|----------|-------------|----------------------|
| Factory reset | < + > , reset                      | Cleared  | Cleared     | Cleared              |
| Clean         | Esc + v, reset                     | Cleared  | Retained    | Cleared              |
| Cold          | (back up battery fully discharged) | Retained | Retained    | Cleared              |
| Warm          | reset                              | Retained | Retained    | Retained             |

### Chapter 5: OS Update How-To

**Caution** - When you use OS update with micro SD card, please make sure the card is formatted, and battery is fully charged.

### OS Update - Windows CE6.0/ WEH6.5/DS5/DS5 Wide respectively

- 1. Copy the firmware image to root folder of the SD card
  - eg) Windows CE6.0 : DS5CN-OS-STND-1-XXXXQCS-2014-07-10-375.bin WEH6.5 : DS5MN-OS-GXQX-550.bin
- 2. Input micro SD card into terminal
- 3. While Pressing and holding **ESC 2** together, short press RESET key for a

second to enter DSIC SD Download Screen.

When OS image file is copied and installed in complete, **DONE** will be displayed on the screen.

 After DONE message, press RESET button to enter Factory Reset or Clean Boot. Your device will be restarted.

### OS Update from Windows CE6.0 to WEH6.5 (DS5)

- Copy the WEH6.5 firmware images(boot & OS) to root folder of the SD card eg) DS5MN-BT-GXQX-550.nb0 (WEH6.5/DS5 boot)
  - & DS5MN-OS-GXQX-550.bin (WEH6.5/DS5 OS)
- 2. Input micro SD card into terminal
- 3. While pressing and holding **ESC 4** together, short press RESET key for a second to enter DSIC SD Force Mobile Boot Download screen.

When boot image is copied and installed in complete, **DONE** will be displayed on the screen.

4. While pressing and holding [ESC 2] together, short press RESET key for a

second to enter DSIC SD Download Screen. It will take a minute.

When OS image is copied and installed in complete, **DONE** will be displayed on the screen.

5. After **DONE** message like in above, press RESET button to enter **Clean Boot.** Your device will be restarted.

### OS Update from WEH6.5 to Windows CE6.0 (DS5)

- Copy the Windows CE6.0 firmware images(boot & OS) to root folder of the SD card eg) ds5CeBoot-375.nb0 (Windows CE6.0/DS5 boot)
  - & DS5CN-OS-STND-1-XXXXQCS-2014-07-10-375.bin (Windows CE6.0/DS5 OS)
- 2. Input micro SD card into terminal
- While pressing and holding ESC 4 together, short press RESET key for a second to enter DSIC SD Force WinCE Boot Download screen.
  When boot image is copied and installed in complete, DONE will be displayed on the screen.
- 4. While pressing and holding **(5)** together, short press RESET key for a

second to enter DSIC SD Download Screen. It will take few minutes.

When OS image is copied in complete, **100%** will be displayed on the screen.

When OS image is installed in complete, **DONE** will be displayed on the screen.

5. After **DONE** message like in above, press RESET button to enter **Factory Reset.** Your device will be restarted.